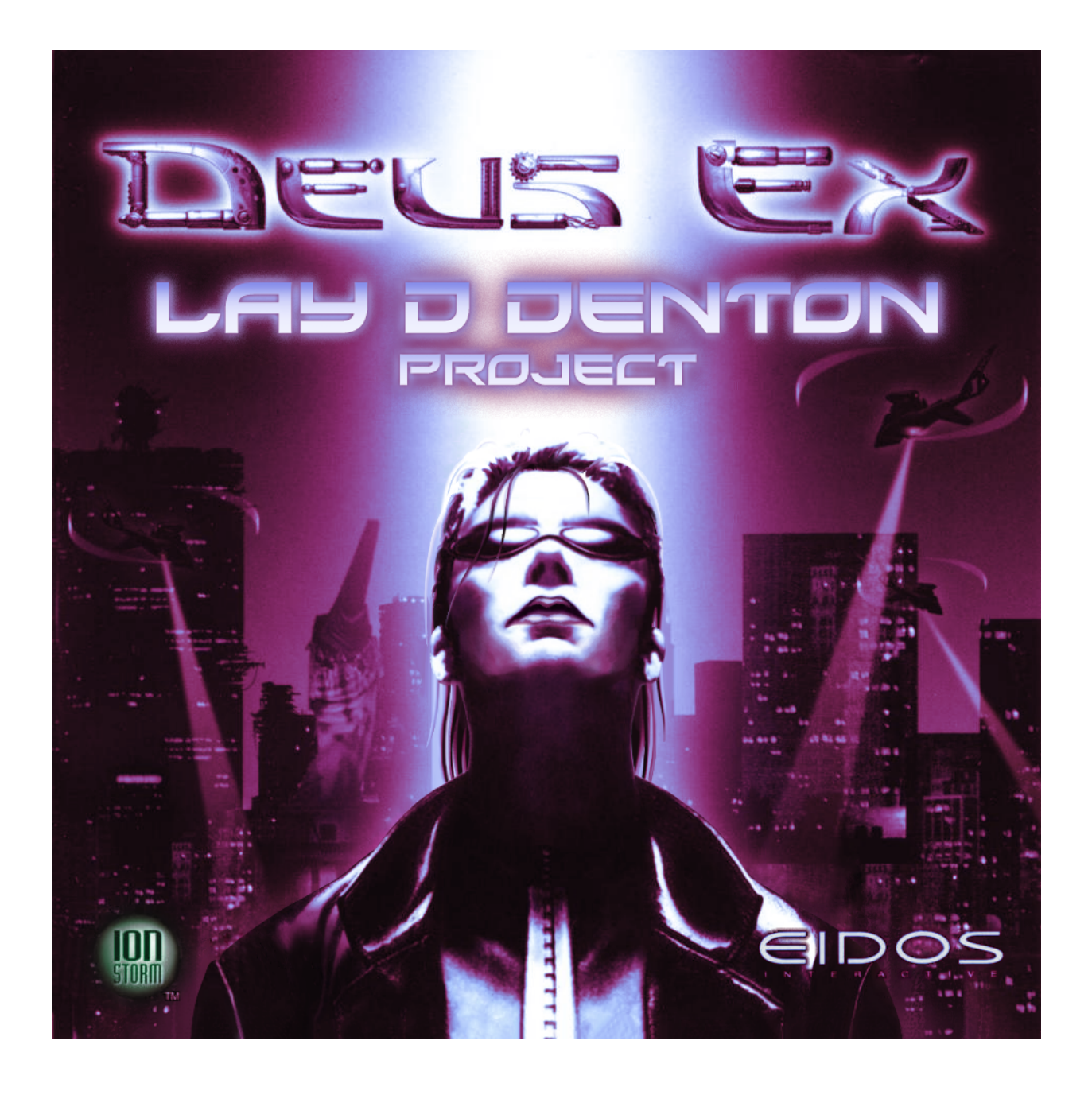

# INSTALLATION GUIDE v1.0

### CONTENTS

| Ove | rview |
|-----|-------|
| Ove |       |

| Instructions                                  | 3 |
|-----------------------------------------------|---|
| Overwrite a vanilla install (simplest method) | 3 |
| Overwrite a vanilla install but keep settings | 3 |
| Partial Install (for use with mods)           | 4 |
| Compatibility Notes                           | 5 |
| Kentie Deus Exe launcher                      | 5 |
| Troubleshooting                               | 5 |

3

#### OVERVIEW

Thanks for checking out The Lay D Denton Project! (Or LDDP for short.)

This document contains the current install method(s) available for playing Deus Ex as a Female JC Denton. It is possible that these methods will expand if the project gains popularity. For now, we're keeping it simple.

#### INSTRUCTIONS

These are the methods available for installing LDDP at this time. Select the one that's best for you.

#### -Consider installing with a fresh copy of Deus Ex if you experience problems.

#### -Using old saved games is not officially supported.

#### OVERWRITE A VANILLA INSTALL (SIMPLEST METHOD)

This just overwrites the files the project needs to run. This is ideal for a fresh install when you haven't played the game, or if you aren't invested in your settings. You can go into the options and fix your settings afterward.

#### PROS: Easy

**CONS:** Overwrites any existing settings. (keybinds, screen resolution, etc)

#### INSTRUCTIONS

- 1. Download the Mod files here:
- 2. Copy the downloaded Maps and Systems folder to the root of the Deus Ex folder. The location will vary depending on how and where you installed the game.
  - a. If you downloaded the game from Steam, the most likely location for the folder will be: C:\Program Files\Steam\steamapps\common\Deus Ex or C:\Program Files (x86)\Steam\steamapps\common\Deus Ex
  - b. If you downloaded the game from GOG, the most likely location for the folder will be: C:\Program Files (x86)\GOG Galaxy\Games\Deus Ex GOTY
- 3. If you selected the correct location, it will ask you to overwrite existing files. Confirm the copy.

#### OVERWRITE A VANILLA INSTALL BUT KEEP SETTINGS

This is similar to the above, but it allows you to keep your settings (keybinds, screen resolution, etc).

PROS: Still not too hard. Keeps settings intact.

CONS: A little text editing.

#### INSTRUCTIONS

- 1. Download the Mod files here:
- 2. In your \Deus Ex\System folder, make a copy of the user.ini and the deusex.ini files and put them somewhere safe.
- 3. Copy the folders to the root of the Deus Ex folder. If you selected the correct location, it will ask you to overwrite existing files. Confirm the copy.
- 4. Copy your user.ini and deusex.ini back into the Deus Ex\System folder.
- 5. Open the user.ini with a text editor
- 6. In the User.ini file, near the top:

## Change the line that says Class=DeusEx.JCDentonMale to Class=FemJC.JCDentonFemale

- 7. Save and close.
- 8. Open the DeusEx.ini file.
- 9. In the DeusEx.ini file, under [Engine.Engine] change

Change the line that says **DefaultGame=DeusEx.DeusExGameInfo** to **DefaultGame=FemJC.JCDentonFemaleGameInfo** 

#### and

Change the line that says **Root=DeusEx.DeusExRootWindow** to **Root=FemJC.DeusExRootWindowFemJC** 

10. Save and Close.

#### PARTIAL INSTALL (FOR USE WITH MODS)

The Lay D Denton project was designed to be as compatible with other mods as possible. Some mods make work flawlessly, most likely the mods that revolve solely around gameplay mechanics. Some mods not as much. Mods with additional story content, mods with changes to dialogue, or mods with changes to the JC model will likely have trouble. Full conversions such as Revision or GMDX will almost certainly not work without additional configuration considerations.

Please check the Technical Overview section of the <u>U</u> Lay D Denton Project Guide.docx in order to see the different components of the project and what they do. From there, you should be able to install parts of the mod and see what can or cannot work. If you can't get a mod to work and you want to see it implemented, reach out to the mod creators and ask. We at LDDP are happy to work with any modder who wants to get Female JC working in their mod.

#### COMPATIBILITY NOTES

Included are some notes related to LDDP's compatibility with mods, launchers, renderers, and existing settings. This section will be updated as more information is discovered and more troubleshooting efforts occur.

#### Rendering Devices (Direct 3D 10)

LDDP was developed and tested with the Direct 3d 10 rendering device. While other devices work for the most part, the Female JC model may have a pink band around her trench coat collar. There may be other oddities as well, but for now that's all we've noticed.

#### CHEATS

As Female JC is a new class, the console command for turning on cheats is different:

#### set fhuman bcheatsenabled true

Enjoy you dirty dirty cheater you.

#### KENTIE DEUS EXE LAUNCHER

Kentie's Deus Exe launcher moves your DeusEx.ini and User.ini files to the Documents folder of your windows user profile. The default location for this new folder is C:\Users\[USERNAME]\Documents\Deus Ex. You will need to modify or replace THESE ini files rather than the ones in the \Deus Ex\system\ folder

#### TROUBLESHOOTING

Take a look below for some ideas on what may be going wrong and how they can be fixed.

#### Female JC is still talking with the Male JC voice.

Ensure that the conversation files are in the right place. All the files below should be in the game's system folder.

\DeusEx\System\DeusExConAudioAlBarks.u

\DeusEx\System\DeusExConAudioEndGame.u

\DeusEx\System\DeusExConAudioHK\_Shared.u

\DeusEx\System\DeusExConAudioIntro.u

\DeusEx\System\DeusExConAudioMission00.u

 $\label{eq:loss_stem_busical} \end{tabular} \label{eq:loss_stem_busical} \end{tabular} \label{eq:loss_stem_busical} \end{tabular} \end{tabular} \end{tabula$ 

\DeusEx\System\DeusExConAudioMission02.u

\DeusEx\System\DeusExConAudioMission03.u \DeusEx\System\DeusExConAudioMission04.u \DeusEx\System\DeusExConAudioMission05.u \DeusEx\System\DeusExConAudioMission06.u \DeusEx\System\DeusExConAudioMission07.u \DeusEx\System\DeusExConAudioMission08.u \DeusEx\System\DeusExConAudioMission09.u \DeusEx\System\DeusExConAudioMission10.u \DeusEx\System\DeusExConAudioMission11.u \DeusEx\System\DeusExConAudioMission12.u \DeusEx\System\DeusExConAudioMission13.u \DeusEx\System\DeusExConAudioMission14.u \DeusEx\System\DeusExConAudioMission15.u \DeusEx\System\DeusExConAudioNYShared.u \DeusEx\System\DeusExConText.u \DeusEx\System\DeusExConversations.u

If you are unsure if the copy was successful, you can check the sizes of these files and compare them to the downloaded files.

If the files are correct, make sure they're in the right place. Do you have more than one copy of Deus Ex? Did you have any mods installed previously that might have changed where the game files are read from?

#### Female JC still looks like Male JC

This is usually related to the ini files. Ensure you copied them to the right location, or if you edited your existing ones, that all the edits are correct.

If that works, are you using a launcher? Launchers can sometimes edit where the ini files are read from. Try running the game directly using the DeusEx.exe located in the system folder.

#### Female JC has a big pink collar

This can happen with some rendering devices, including the default Direct 3d renderer. The Lay D Denton project has included the updated D3d 10 renderer. You can switch rendering devices by launching the game and going to **Settings > Display > Rendering Devices...** Confirm the closing of the game and then a new window will display.

Click the **"Show all devices"** radio button and select your renderer. Proceed through the rest of the wizard by clicking **Next >** 

| Deus Ex Video Configuration                                                                                                  |                                |                                                                                                    |                       | ×         |
|----------------------------------------------------------------------------------------------------|--------------------------------|----------------------------------------------------------------------------------------------------|-----------------------|-----------|
|                                                                                                    | EC.                            |                                                                                                    | EDITION               | 5         |
| Your computer supports the followin<br>wish to change this, highlight an opt                                                 | g 3D video devid<br>ion below. | es. Deus Ex has c                                                                                                    | hosen the optimal one | e. If you |
| Direct3D 10 Support<br>Direct3D Support<br>Direct3D9 Support<br>OpenGL Support<br>S3 MeTaL for Windows<br>Software Rendering |                                |                                                                                                    |                       |           |
| C Show certified, compatible devic                                                                                           | :es                            | Show all of the second second seco | levices               |           |
|                                                                                                    | <u>N</u> ext >                 |                                                                                                    | Cancel                |           |

LDDP was developed using the D3d 10 renderer, but others may work.

#### None of the extra NPCs are there

This can be caused by the map files not being updated. Ensure that the new maps in the \Deus Ex\maps\ folder have been overwritten properly. Remember, the Maps folder you copied should be **outside** of the system folder!

The first instance of an added NPC is right after the statue mission. There are two UNATCO troops right inside the base door. The first line is, "You're Paul's sister, right?"

#### The game won't launch and gives an error instead

Make sure the FemJC.u file is in the \Deus Ex\system\. If you opted to edit the .ini files rather than copy them, make sure the edits you made don't have any typos in them.

IF ALL ELSE FAILS...

Starting with a fresh copy of the game and using the vanilla install method should work. If it doesn't, there might be a bigger problem at play. Let us know in the discord.

NEED ADDITIONAL HELP?

Reach out to us on our discord: <u>https://discord.gg/MdW7KW8jFr</u>

We're happy to help.